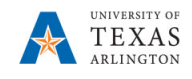

## **Requesting Access to EPM**

## **<u>Complete the</u> steps below to request access to EPM:**

- 1) Using Firefox or Chrome, navigate to the following site, <u>https://uta.service-now.com/selfservice</u>.
- 2) Click on the Accounts & Access option.
- 3) Click on the Systems Access option.
- 4) Click on the link for the **Reqeust EPM Access/Unlock EPM Account** form.
- 5) The form is displayed.
- 6) Under the **Requested For** section, your employee iformation will populate. Verify and correct if needed. You can also select a different employee if completing the form for someone else.
- 7) Under Request details, verify your email address and click on the **Type of Request** drop-down box and select **Request Access**.

| n an ourer access prease complete the fo | III DEIGW. |   |   |                            |   |
|------------------------------------------|------------|---|---|----------------------------|---|
| *Requested for                           |            |   | 0 | Department                 |   |
| Brooklyn Cotten                          | ×          | • |   | OIT Continuous Improvement | × |
| Contact phone number                     |            |   |   |                            |   |
| +1 817 272 2129                          |            |   |   |                            |   |
|                                          |            |   |   |                            |   |
| equest details                           |            |   |   |                            |   |

8) In the **If Requesting Access** box, enter the Department(s) and Cost Center(s) to which you will need access.

If Requesting Access, please indicate the departments you will need access to:

9) Click the **Submit** button.

10) An email notification will be received when your EPM request is approved/denied.